## <u>HƯỚNG DẪN CHỮ KÝ ĐIỆN TỬ TRÊN CỔNG THÔNG TIN</u>

\*\* Phụ huynh phải đăng nhập vào Parent Portal (Cổng Phụ Huynh) trên máy điện toán trước khi sử dụng ứng dụng Parent Portal \*\*

Khi đăng nhập vào Cổng Thông Tin, bấm 'Documents' (Tài liệu):

| Infinite<br>Campus |                                                         |
|--------------------|---------------------------------------------------------|
| Message Center     | Message Center                                          |
| Today<br>Calendar  | Announcements Inbox                                     |
| Documents          | District Announcement<br>Monday 01/18/2016              |
| More               | WELCOME TO THE HALL CO<br>student's current information |

## Chọn văn bản quý vị muốn ký tên:

| Message Center | Documents                           |
|----------------|-------------------------------------|
| Today          |                                     |
| Calendar       | School Year CURRENT SCHOOL YEAR     |
| Documents      |                                     |
| More           | FORM NAME WILL APPEAR HERE Created: |

Đọc rồi duyệt xét tài liệu. Nếu tài liệu có trường bắt buộc phải trả lời, trước hết, quý vị nhớ chọn câu trả lời. Nếu tài liệu không có trường bắt buộc trả lời thì sang bước tiếp theo.

| Please Select Yes/No:         | ~         |  |
|-------------------------------|-----------|--|
| • ERROR<br>Please fill out th | Yes<br>No |  |

Ở phía dưới, quý vị sẽ thấy 'Signature Page' (Trang chữ ký), bấm vào trang màu đỏ có biểu tượng cây bút:

| STUDENT NAME                       | Signature Page, page                | 1 of 1                                        |
|------------------------------------|-------------------------------------|-----------------------------------------------|
| FORM NAME WILL APPEAR HEI          | RE                                  |                                               |
| This electronic signature, for all | purposes of legal documents, is the | same as a pen-and-paper signature or initial. |
| Parent/Guardian Signature          |                                     | Date                                          |
| PARENT NAME                        |                                     |                                               |
| Printed Name                       |                                     |                                               |

Bấm vào 'Sign' (Ký tên) nếu quý vị chấp thuận mẫu hay 'Decline' (Từ Chối) nếu quý vị từ chối. Quý vị có thể xóa lựa chọn của mình nếu làm lỗi.

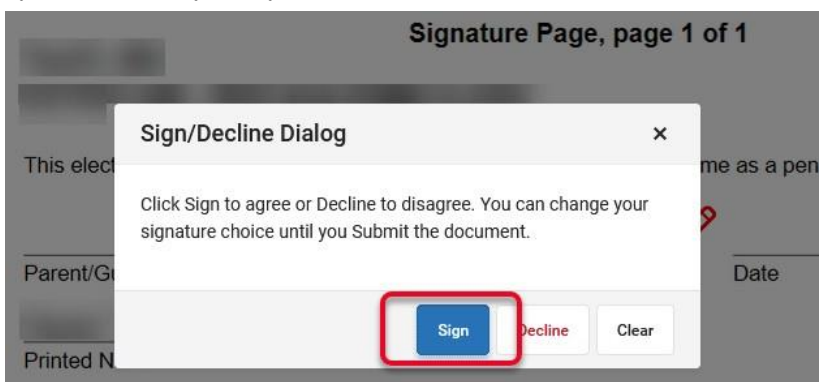

Nếu đã ký tên thì sẽ hiện chữ ký của quý vị và ngày ký. Nếu từ chối, quý vị sẽ thấy 'DECLINED' (TỪ CHỐI) trên dòng chữ ký. Bấm 'Submit' (Gửi) sau khi lựa chọn \*Lưu ý - quý vị không thể chỉnh sửa được nữa sau khi gửi mẫu:

| Signa                                              | ture Page, page 1 of 1                                       |                    |
|----------------------------------------------------|--------------------------------------------------------------|--------------------|
| STUDENT NAME                                       |                                                              |                    |
| FORM NAME WILL APPEAR HERE                         |                                                              |                    |
| This electronic signature, for all purposes of leg | al documents, is the same as a pen-and-paper signature or ir | nitial.            |
| PARENT SIGNATURE                                   | DATE SIGNED                                                  |                    |
| Parent/Guardian Signature                          | Date                                                         | Submit Next Action |
| PARENT NAME                                        |                                                              |                    |
| Printed Name                                       |                                                              |                    |

## Thanh Tài Liệu sẽ hiện lại và cho thấy quý vị đã ký tên vào tài liệu:

Documents

| School Year | ] • |  |
|-------------|-----|--|
| Portal      |     |  |
| (           |     |  |

Lặp lại các bước này cho tất cả các mẫu đòi hỏi chữ ký.

Nếu có nhiều con, quý vị có thể chuyển qua lại giữa các con ở góc trên bên phải và chọn tên của chúng.

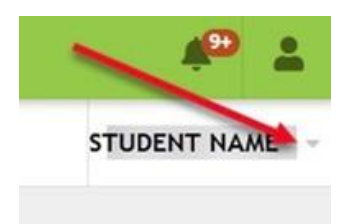